## ELSEVIER ONLINE KÜTÜPHANE ERİŞİM

İlk olarak https://www.elsevier.com/tr-tr sitesine giriş yapıyoruz. Ekranın orta sağ kısmında bulunan Makale bulun '*ScienceDirect*' linkine tıklıyoruz.

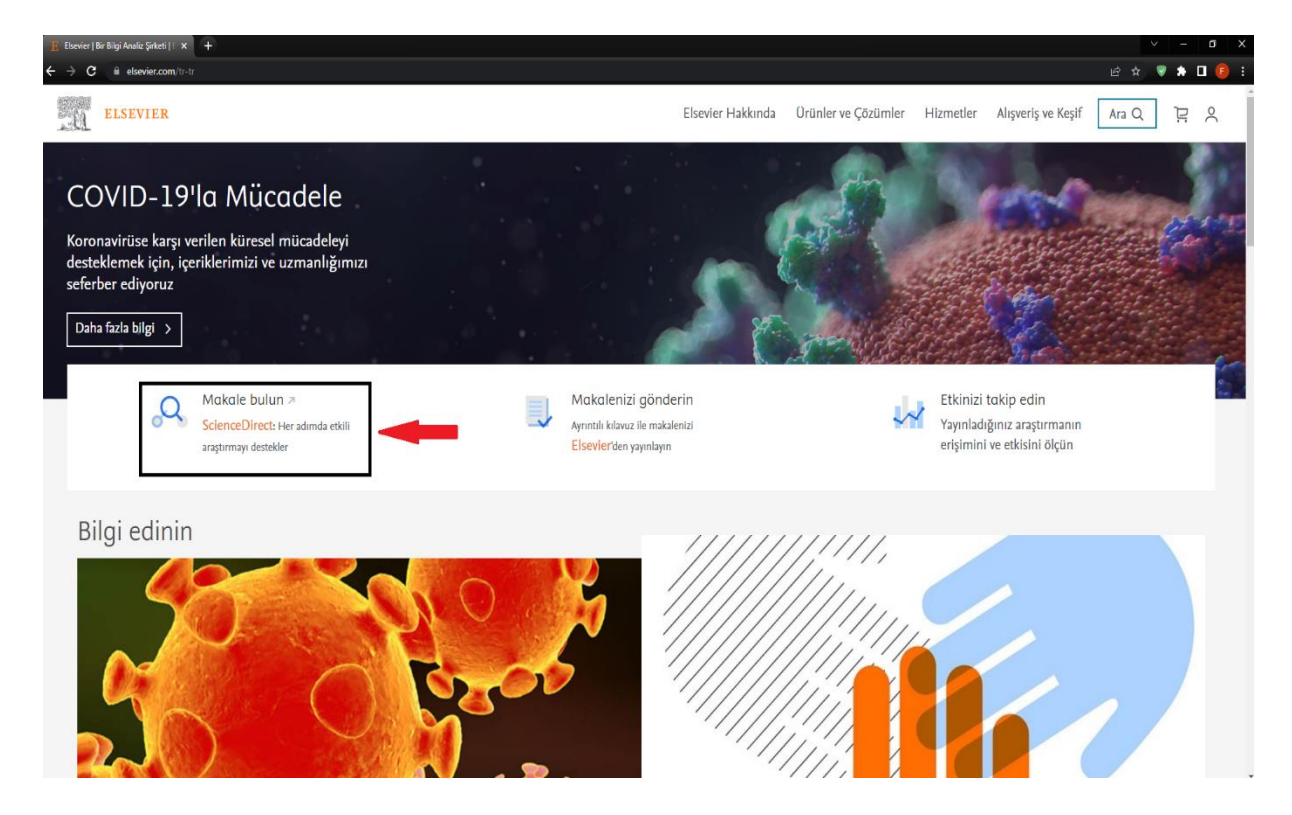

Açılan yeni sayfada sağ üst kısımda bulunan Sign in butonuna tıklıyoruz.

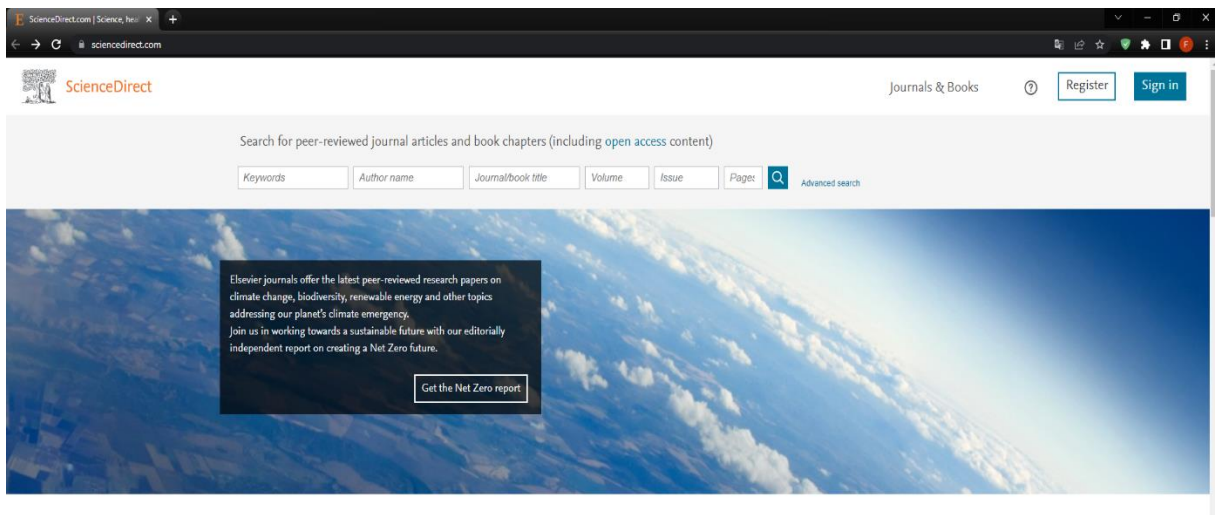

Explore scientific, technical, and medical research on ScienceDirect

 Physical Sciences and Engineering
 Life Sciences
 Health Sciences
 Social Sciences and Humanities

 Physical Sciences and Engineering
 From foundational science to new and novel research, discover our large collection of Physical

 Oremisal Engineering
 From foundational science to new and novel research, discover our large collection of Physical

 Oremisary
 Sciences and Engineering publications, covering a range of disciplines, from the theoretical to the applied.

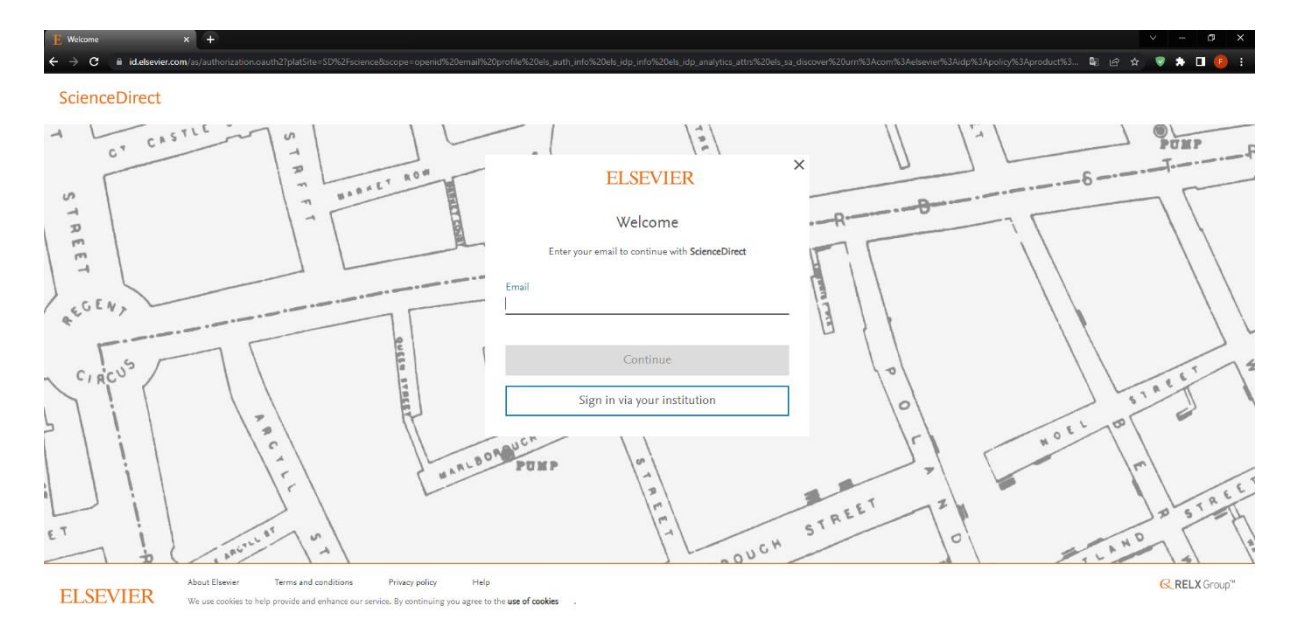

Açılan sayfada Sign in via your institution butonuna tıklıyoruz.

Açılan sayfada arama yerine Ankara Sosyal Bilimler Üniversitesi yazdıktan sonra aşağıya listelenen üniversitelerden Ankara Sosyal Bilimler Üniversitesi linkine tıklayıp continue butonuna basıyoruz.

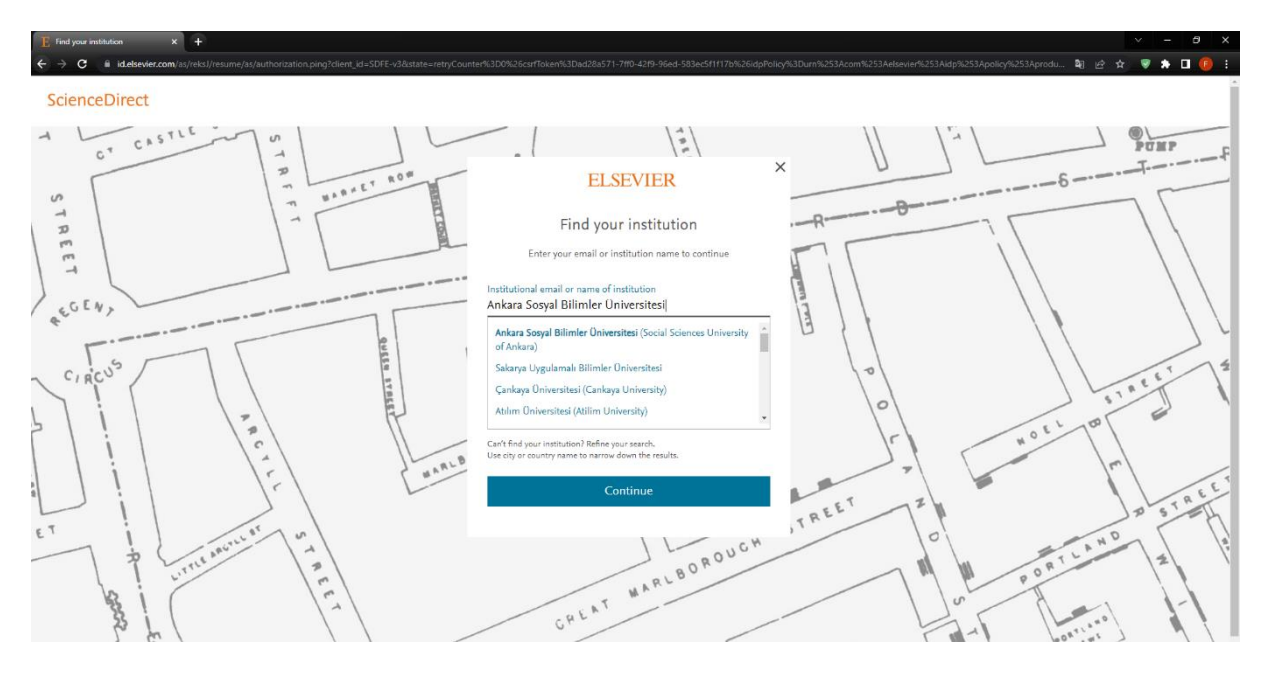

Açılan yeni sayfada Access through Ankara Sosyal Bilimler Üniversitesi Butonuna basıp devam ediyoruz.

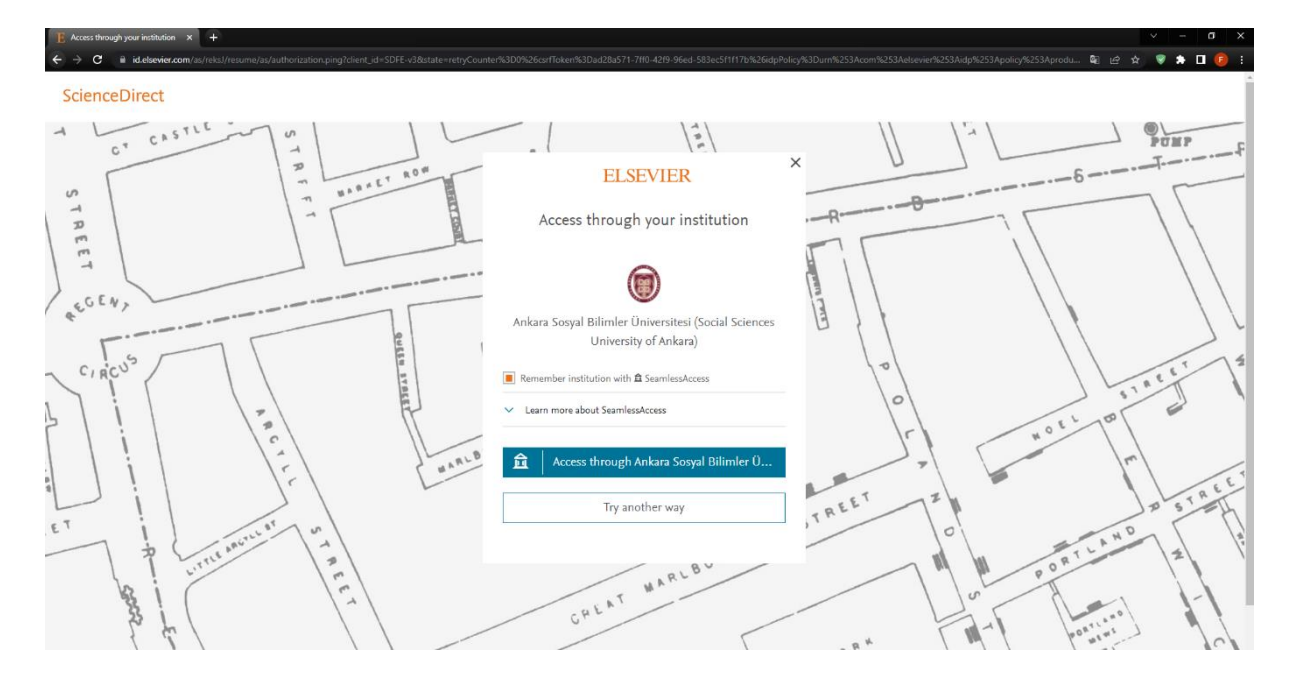

Access through Ankara Sosyal Bilimler Üniversitesi linkine tıkladıktan sonra açılan yeni sayfada üniversitemize ait açılan login sayfasından kullanıcı adı ve parolanızı girdikten sonra login butonuna tıklıyoruz.

| 🗜 Elsevier   Bir Bilgi Analiz Şirketi   🗄 🗙 🔇 Web | Login Service × +                                                                                                    |                                                                         |
|---------------------------------------------------|----------------------------------------------------------------------------------------------------|-------------------------------------------------------------------------|
| ← → C                                             | file/SAML2/Redirect/SSO?execution=e1s2                                                                                                    |                                                                         |
|                                                   | Sog vurter to the state of the state of the |                                                                         |
|                                                   | Login to Elsevier                                                                                                    |                                                                         |
|                                                   | Username<br>fatih.dagdelen                                                                                                    | <ul> <li>&gt; Forgot your password?</li> <li>&gt; Need Help?</li> </ul> |
|                                                   | Password                                                                                                    |                                                                         |
|                                                   |                                                                                                    |                                                                         |
|                                                   | Don't Remember Login                                                                                                    |                                                                         |
|                                                   | Clear prior granting of<br>permission for release of your<br>information to this service.                                                                                                    |                                                                         |
|                                                   | Login                                                                                                    |                                                                         |
|                                                   | ELSEVIER                                                                                                    |                                                                         |
|                                                   | kımlığınızı kullanarak Elsevier ürünlerine<br>erişin                                                                                                    |                                                                         |
|                                                   |                                                                                                    |                                                                         |

Bu aşamadan sonra açılan sayfadan **Continue anonymosly** butonuna basıp devam ediyoruz.

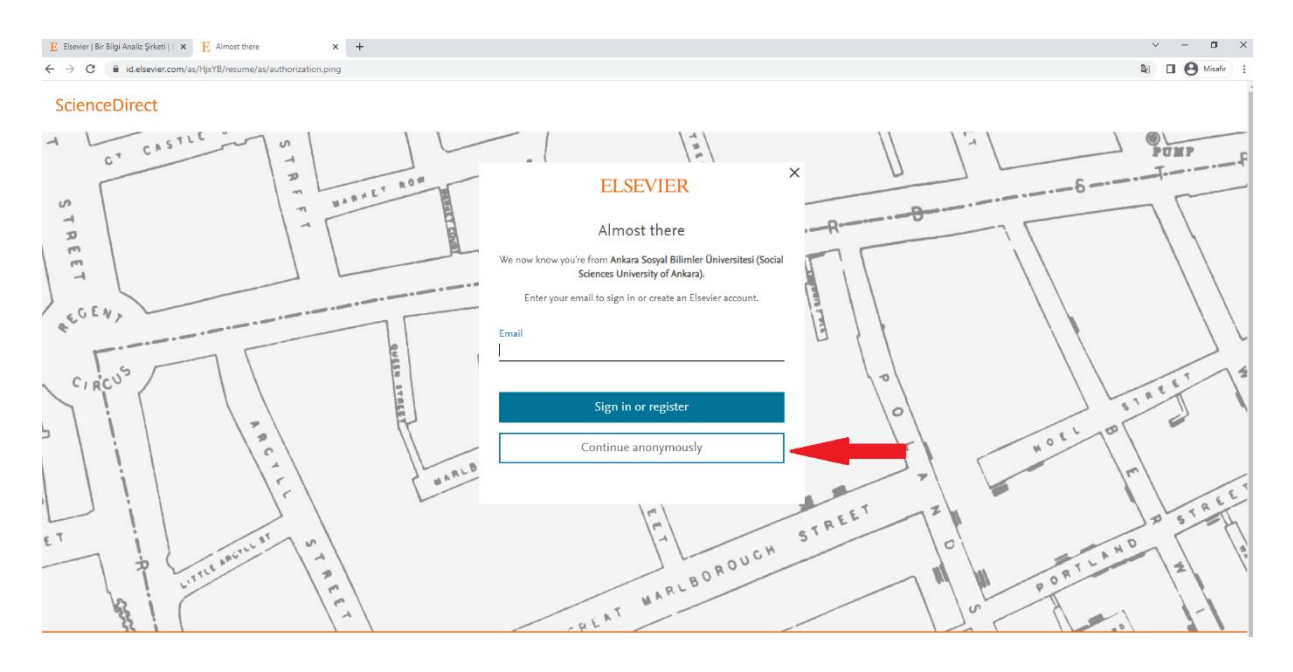

## Continue anonymosly butonuna tıkladıktan sonra kütüphaneyi kullanmaya başlayabilirsiniz.

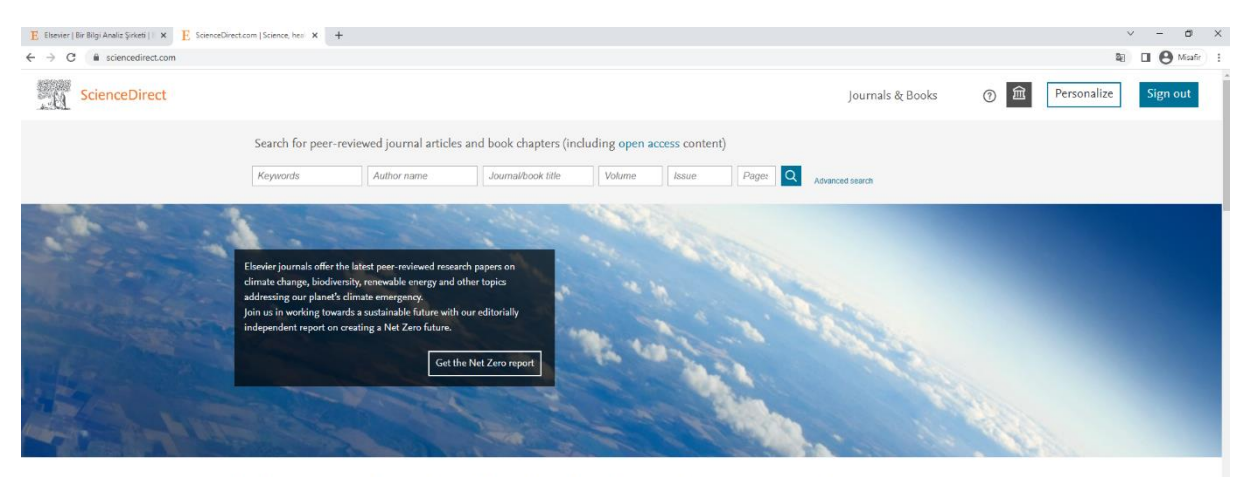

## Explore scientific, technical, and medical research on ScienceDirect

Physical Sciences and Engineering Life Sciences Health Sciences Social Sciences and Humanities

## Physical Sciences and Engineering

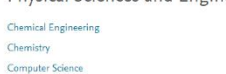

From foundational science to new and novel research, discover our large collection of Physical Sciences and Engineering publications, covering a range of disciplines, from the theoretical to the applied.